open een nieuw bestand 800x800px en 72dpi open 3 fotos en snij ze op dezelfde grote als uw nieuw bestand neem nu een sierlijke letter en typ een hoofdletter in uw nieuw bestand schaal uw letter via bewerken - transformatie en schalen tot de grootte van uw nieuw bestand. open een bijgesneden foto en plaats hem boven uw tekst - laag keer nu terug naar uw tekstlaag - klik ctrl en in de laagminiatuur om uw tekst te selecteren keer uw selectie om en ga nu naar de laag van uw afbeelding en gum het gedeelte weg van de foto die je niet wil en deselecteer sleep nu in uw lagenpalet uw tekstlaag bovenaan en herbegin de bewerking van hierboven voor uw volgende 2 fotos...... als laatste bewerking zet je weer uw tekstlaag bovenaan en geef deze een stijl en slagschaduw maak van alles een laag en geef eventueel een kaderke aan uw afbeelding

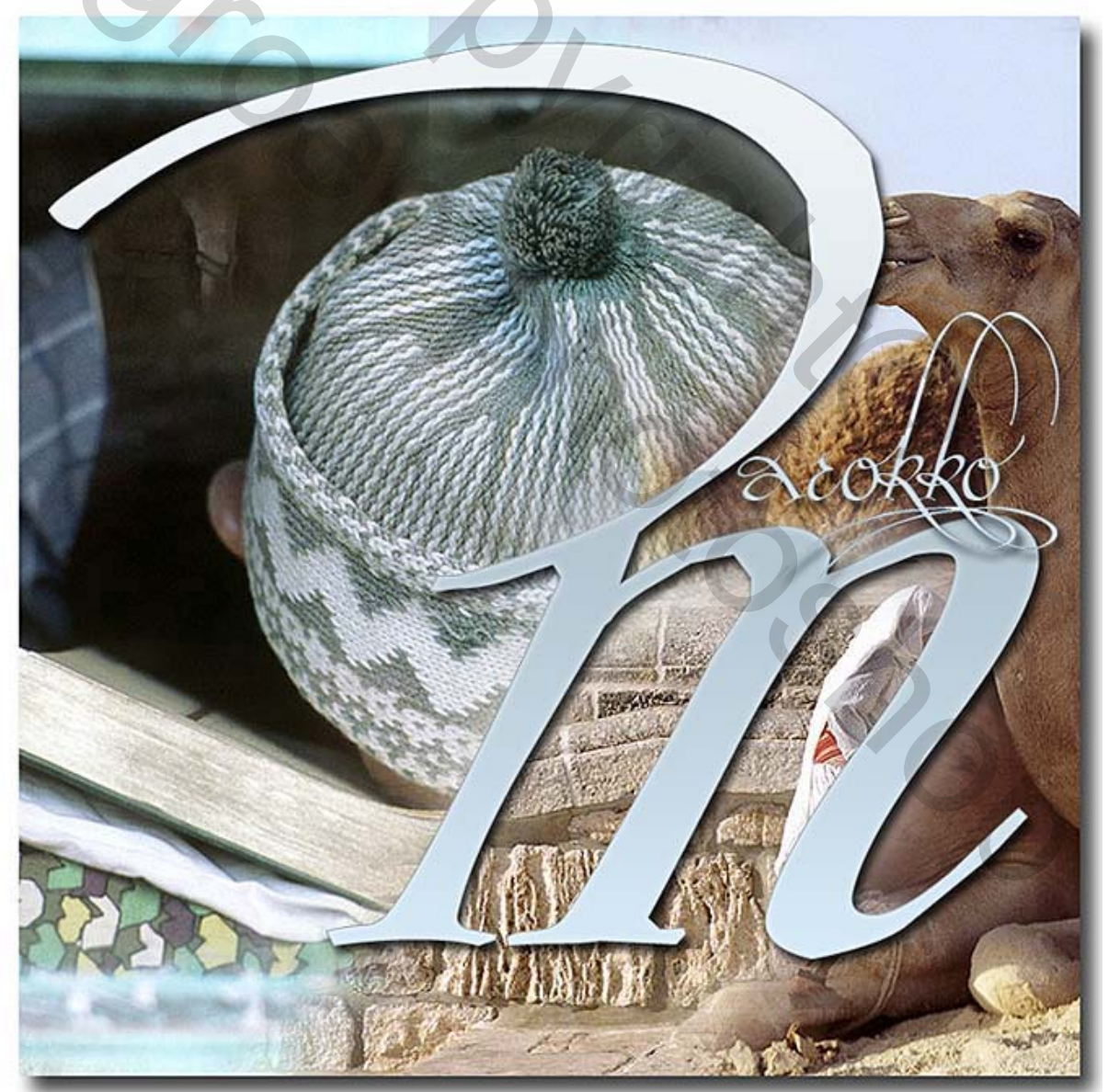